# **Anti-Virus Details**

Window's built-in Anti-Virus protection (Windows Defender or Microsoft Security Essentials) or other blacklisting Anti-Virus programs will not interfere with the installation or execution of FarmFact software.

However, allowlisting / whitelisting Anti-Virus programs are designed to allow only programs (apps) to run if the user has provided permissions as required by the allowlisting / whitelisting Anti-Virus program.

Some 3rd party allowlisting Anti-Virus software (such as McAfee, Avast, AVG and Webroot) will intercept the installation download and quarantine FarmFact executable files rendering the program inoperable.

If a 3rd party allowlisting / whitelisting Anti-Virus program is installed, the following procedures must be followed before the download and installation of FarmFact is initiated.

Step One: (Does not pertain to Windows Defender or Microsoft Security Essentials)

Before proceeding with the FarmFact download, the allowlisting Anti-Virus program must be **temporarily disabled**. Follow the vendors instruction on how to disable.

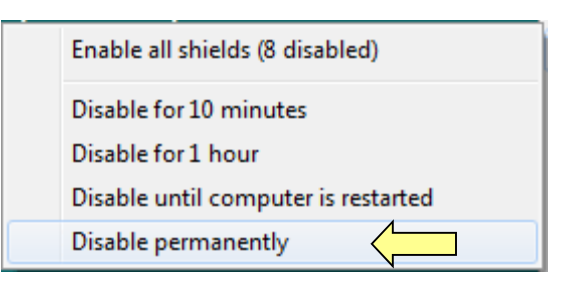

#### Hint:

Right click the Anti-Virus icon in the lower right tray, find 'Disable permanently', and select. After FarmFact software is installed and permissions established, use the same process to "(Re)Enable" the Anti-Virus protection.

## Step Two:

Download and complete the installation of FarmFact.

### CAUTION: DO NOT ReEnable the Anti-Virus program until Steps three and four are complete!

Step Three: (Does not pertain to Windows Defender or Microsoft Security Essentials)

The FarmFact installation folder must be excluded from scanning by the allowlisting Anti-Virus program.

Open the Anti-Virus program and navigate to the excluded from scanning 'Exceptions' area.

Select the FarmFact installation folder as shown below and set as an 'exception' (excluded) from scanning.

"C:\FarmFact"

| Select the areas                                                              | <b>—</b> |
|-------------------------------------------------------------------------------|----------|
| Acer (C:)<br>Acer (C:)<br>Acer (C:)<br>Acer (C:)<br>Acer (C:)<br>SAV_ASW<br>B | ▲<br>₩   |
| Selected paths:<br>"C:\FamFact"                                               | Cancel   |

Step Four: (Does not pertain to Windows Defender or Microsoft Security Essentials)

FarmFact executable files '.exe' must be allowlisted by the Anti-Virus program.

Open the Anti-Virus program and navigate to the 'App permissions' area.

Select the FarmFact installation folder as shown below and add the two exe(s) to the App permissions allowlist.

| 🔕 Open                                                                                                    | <b>X</b>                                |
|----------------------------------------------------------------------------------------------------|-----------------------------------------|
| → → Acer (C:) ► FarmFact ► Farm_36 ► • •                                                                                                    | Search Farm_36                          |
| Organize 🔻 New folder                                                                                                    | ## <b>-</b> 🔃 🔞                         |
| <ul> <li>Favorites</li> <li>Desktop</li> <li>Downloads</li> <li>Google DriveFS</li> <li>OneDrive - Personal</li> <li>Recent Places</li> <li>Clients</li> <li>Help</li> <li>PrinterOutput</li> <li>Programs</li> <li>RemoteBU</li> <li>RemoteBU</li> <li>FarmFact.exe</li> <li>uninstall_ff.exe</li> </ul> |                                         |
| File <u>n</u> ame:                                                                                                    | Executable Files (*.exe)   Open  Cancel |

#### "C:\FarmFact\Farm\_36"

Navigate to the next folder down (FarmFact\Programs) and add the eight exe(s) to the App permissions allowlist.

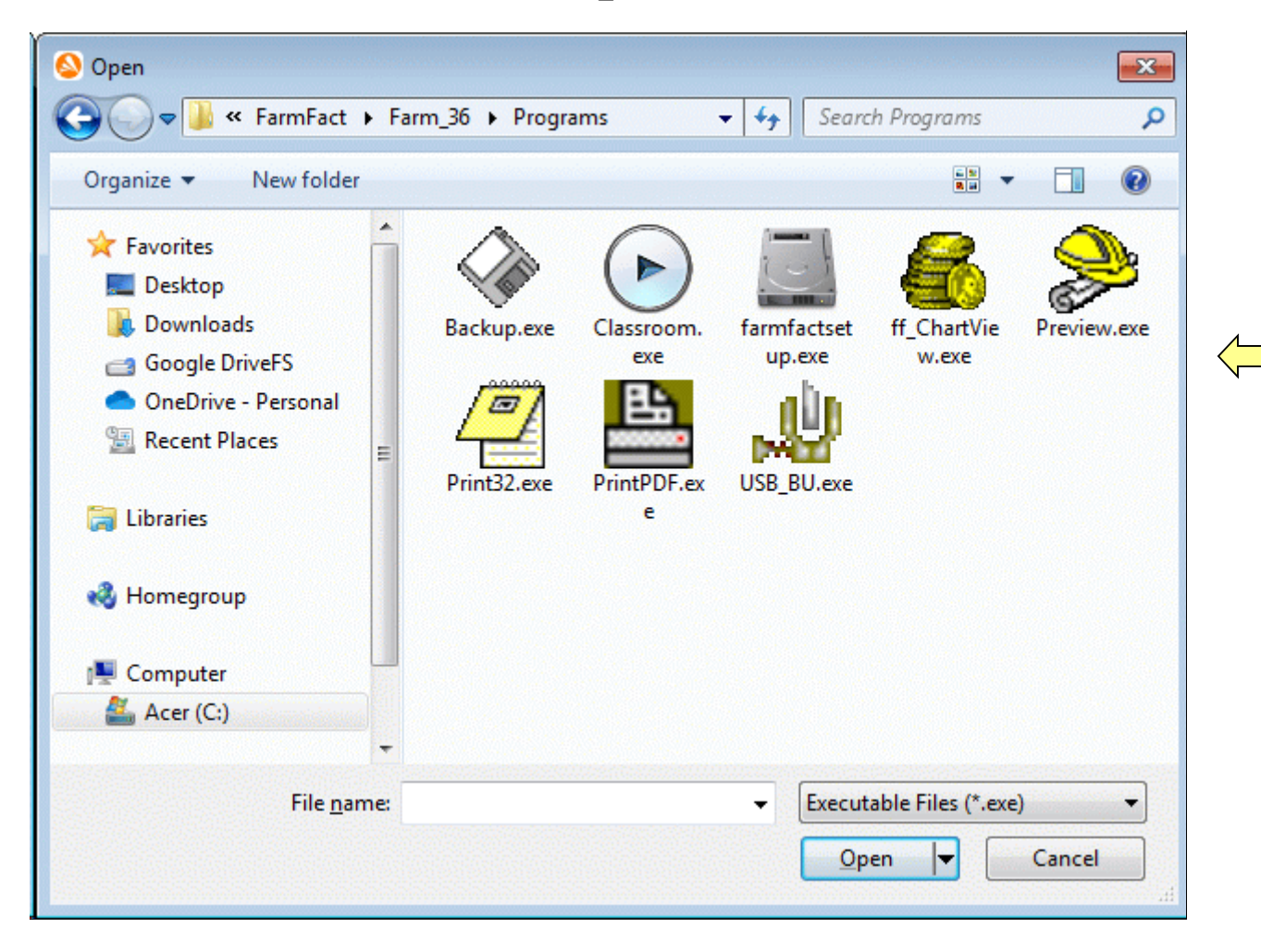

"C:\FarmFact\Farm\_36\Programs"

## Allowlisting is now complete:

Following the instruction listed in step one to "(Re)Enable" the allowlisting Anti-Virus protection

## For future FarmFact updates:

To Install any FarmFact program patch or update, the allowlisting Anti-Virus program must again be 'Disabled' before download and installation. Some (but not all) allowlisting Anti-Virus programs may require Step Four to be complete again even though the updated .exe files have the same name.